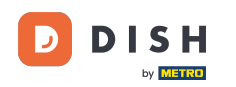

i

Ora ti trovi nel Pannello di amministrazione nella sezione Menu . Qui puoi aggiungere e modificare i menu esistenti.

| DISH RESERVATION                                       |                                                                                                    |                                                                                      |                                   |                                                                                                    | HD*Tutorial | শাদ<br>শাদ |  |
|--------------------------------------------------------|----------------------------------------------------------------------------------------------------|--------------------------------------------------------------------------------------|-----------------------------------|----------------------------------------------------------------------------------------------------|-------------|------------|--|
| Reservations                                           | Did you know that a menu is the bigge<br>selecting a restaurant. When you creat<br>shared with your guests when they ma | est driver for attracting dine<br>te your menu, you will be ab<br>ake a reservation. | rs to a restau<br>le to display i | ant? Most restaurant visitors said that the menu influenced their decision of<br>: on your website similar to the reservation and feedback widgets. It will also be |             |            |  |
| 🎢 Menu 🛎 Guests                                        | Would you like to create another me                                                                                     | nu? Get started here.                                                                |                                   |                                                                                                    |             |            |  |
| Feedback                                               | FIXED MENU                                                                                                    |                                                                                      |                                   |                                                                                                    |             |            |  |
| 🗠 Reports                                              | Business Lunch                                                                                                    |                                                                                      |                                   |                                                                                                    |             |            |  |
| 🌣 Settings 👻                                           | Medium<br>Spaghetti Bolognese                                                                                           | 1                                                                                    | €10.80                            |                                                                                                    |             |            |  |
| ⑦ Help                                                 | Salad 🗊 😤 🖉                                                                                                    | 1                                                                                    | €6.20                             |                                                                                                    |             |            |  |
|                                                        | Big<br>Spaghetti Bolognese 🕇<br>Salad 👔 😤 🥖                                                                             | 2<br>2                                                                               | €16.90<br>€9.80                   |                                                                                                    |             |            |  |
|                                                        | This menu is currently active                                                                                           |                                                                                      |                                   |                                                                                                    |             |            |  |
|                                                        | DAILY MENU                                                                                                    |                                                                                      |                                   |                                                                                                    |             |            |  |
|                                                        | Daily Menu<br>Available on Monday, Tuesday, We<br>Salads<br>Green Salad ① Ø 🖉 🕰                                         | ednesday, Thursday, Friday<br>1                                                      | €8.40                             |                                                                                                    |             |            |  |
| Too many guests in house?<br>Pause online reservations |                                                                                                    |                                                                                      |                                   |                                                                                                    |             |            |  |

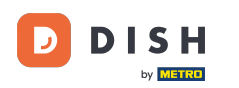

### • Fare clic su Aggiungi per aggiungere un nuovo menu.

| <b>DISH</b> RESERVATION                                |                                                                                                    |                                                                                        |                                 |                                                                                                    | HD*Tutorial | <u> </u> |  |
|--------------------------------------------------------|----------------------------------------------------------------------------------------------------|----------------------------------------------------------------------------------------|---------------------------------|----------------------------------------------------------------------------------------------------|-------------|----------|--|
| Reservations                                           | Did you know that a menu is the bigg<br>selecting a restaurant. When you crea<br>shared with your guests when they m | est driver for attracting dine<br>ite your menu, you will be al<br>iake a reservation. | rs to a restau<br>le to display | rant? Most restaurant visitors said that the menu influenced their decision of<br>t on your website similar to the reservation and feedback widgets. It will also be |             |          |  |
| 🎢 Menu                                                 | Would you like to create another m                                                                                   | enu? Get started here.                                                                 |                                 |                                                                                                    |             |          |  |
| Feedback                                               | FIXED MENU                                                                                                    |                                                                                        |                                 |                                                                                                    |             |          |  |
| 🗠 Reports                                              | Business Lunch                                                                                                    |                                                                                        |                                 |                                                                                                    |             |          |  |
| 🌣 Settings 👻                                           | Medium<br>Spaghetti Bolognese i                                                                                      | 1                                                                                      | €10.80                          |                                                                                                    |             |          |  |
| ⑦ Help                                                 | Salad 🗊 😤 🖉                                                                                                    | 1                                                                                      | €6.20                           |                                                                                                    |             |          |  |
|                                                        | <b>Big</b><br>Spaghetti Bolognese 🚺                                                                                  | 2                                                                                      | €16.90                          |                                                                                                    |             |          |  |
|                                                        | Salad 🔁 😤 🖉                                                                                                    | 2                                                                                      | €9.80                           |                                                                                                    |             |          |  |
|                                                        |                                                                                                    |                                                                                        |                                 |                                                                                                    |             |          |  |
|                                                        | This menu is currently active                                                                                        |                                                                                        |                                 |                                                                                                    |             |          |  |
|                                                        | DAILY MENU                                                                                                    |                                                                                        |                                 |                                                                                                    |             |          |  |
|                                                        | <b>Daily Menu</b><br>Available on Monday, Tuesday, W                                                                 | fednesday, Thursday, Friday                                                            |                                 |                                                                                                    |             |          |  |
|                                                        | Salads<br>Green Salad 👔 🖉 썦                                                                                          | 1                                                                                      | €8.40                           |                                                                                                    |             |          |  |
| Too many guests in house?<br>Pause online reservations |                                                                                                    |                                                                                        |                                 |                                                                                                    |             |          |  |

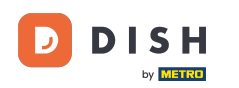

### Fare clic sul menu Ora per aggiungerlo e selezionare l'ora a cui applicare il menu.

| <b>DISH</b> RESERVATION                                |                                                                                                    | HD*Tutorial            | 에 <mark>전</mark> ~ ( |       |
|--------------------------------------------------------|----------------------------------------------------------------------------------------------------|------------------------|----------------------|-------|
| 🗐 Reservations                                         | Step 1: Choose Menu Type Does your menu change often? You could decide to have a permanent menu, a daily menu or a limited time menu. The choice is all yours!                                                                                                    |                        |                      |       |
| 🛎 Guests                                               | Fixed Menu Daily Menu Dily Menu Special Menu                                                                                                    |                        |                      |       |
| Seedback                                               | Your menu is fixed for now and<br>is not changing daily. You have a different menu<br>week You have a different menu for<br>breakfast, lunch, and dinner. You have a special / season<br>menu for a limited time period.                                                                                                    |                        |                      |       |
| 🗠 Reports                                              |                                                                                                    |                        |                      |       |
| 🏟 Settings 👻                                           | Select day(s)   Breakfast  Wed, 25/03/2020 - Wed, 25/C                                                                                                    |                        |                      |       |
| ⑦ Help                                                 | Cive it a title: Breakfast Menu   Available from: 08 : 00 am + 10 : 30 am   Step 2: Define categories Does your menu have different categories like Appetizers, Soft drinks, Cocktails, Main Course? If yes, list them below.   Image: Comparison of the second second s |                        |                      |       |
|                                                        | Would you like to add more categories?                                                                                                    |                        |                      |       |
| loo many guests in house?<br>Pause online reservations | Designed by Hospitality Digital GmbH. All rights reserved. FAQ                                                                                                    | Terms of use   Imprint | Data Pri             | ivacy |

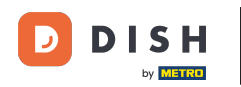

### • Quindi digita il titolo del nuovo menu e imposta l'ora di inizio e di fine .

| <b>DISH</b> RESERVATION                                |                                                                                                    | HD*Tutorial   취본 🗸 🕞                        |
|--------------------------------------------------------|----------------------------------------------------------------------------------------------------|---------------------------------------------|
| E Reservations                                         | Step 1: Choose Menu Type<br>Does your menu change often? You could decide to have a permanent menu, a daily menu or a limited time menu. The choice is all yours!                                                                                                    |                                             |
| 🐣 Guests                                               | Fixed Menu Daily Menu Time Menu Special Menu                                                                                                    |                                             |
| eedback                                                | Your menu is fixed for now and<br>is not changing daily. You have a different menu<br>to real depending on the day of the<br>to real depending on the day of the to real depending on the day of the<br>to real depending on the day of the to real depending on the day of the to real depending on the day of the to real depending on the day of the to real depending on the day of the to real depending on the day of the to real depending on the day of the to real depending on the day of the to real depending on the day of the to real depending on the day of the to real depending on the day of the to real depending on the day of the to real depending on the day of the to real depending on the day of the to real depending on t |                                             |
| 🗠 Reports                                              | week.                                                                                                    |                                             |
| 🌣 Settings 👻                                           | Select day(s)     Breakfast                                                                                                    |                                             |
| ⑦ Help                                                 | Give it a title:       Breakfast Menu         Available from:       08 : 00 am - 10 : 30 am         Step 2: Define categories         Does your menu have different categories like Appetizers, Soft drinks, Cocktails, Main Course? If yes, list them below.                                                                                                    |                                             |
|                                                        | Would you like to add more categories?  My Menu doesn't have categories!                                                                                                    |                                             |
| Too many guests in house?<br>Pause online reservations | Designed by Hospitality Digital GmbH. All rights reserved.                                                                                                    | FAQ   Terms of use   Imprint   Data Privacy |

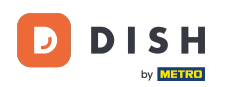

Ð

# In Definisci categorie, è possibile aggiungere più categorie al nuovo menu. Nota: se il menu non appartiene a una categoria, fare clic su "Il mio menu non ha categorie!"

| DISH RESERVATION                                      |                                                                                                    |                                                                                                    | HD*Tutorial   취본 🗸 🕞 |
|-------------------------------------------------------|----------------------------------------------------------------------------------------------------|----------------------------------------------------------------------------------------------------|----------------------|
| Reservations Menu                                     | Step 1: Choose Menu Type<br>Does your menu change often? You could decide to have a permanent                                                                                                    | t menu, a daily menu or a limited time menu. The choice is all yours!                                                         |                      |
| 🛎 Guests                                              | Fixed Menu Daily Menu                                                                                                    | Time Menu Special Menu                                                                                                    |                      |
| Seedback                                              | Your menu is fixed for now and<br>is not changing daily. Vou have a different menu<br>depending on the day of the<br>week                                                                                                    | You have a different menu for<br>breakfast, lunch, and dinner. You have a special / season<br>menu for a limited time period. |                      |
| 🗠 Reports                                             |                                                                                                    |                                                                                                    |                      |
| 🌣 Settings 👻                                          | Select day(s)                                                                                                    | ▼ Breakfast ▼ Wed, 25/03/2020 - Wed, 25/C                                                                                     |                      |
| ⑦ Help                                                |                                                                                                    |                                                                                                    |                      |
|                                                       | Give it a title: Breakfast Menu                                                                                                    |                                                                                                    |                      |
|                                                       | Available from: 08 : 00 am - 10 : 30 am                                                                                                    |                                                                                                    |                      |
|                                                       | Step 2: Define categories<br>Does your menu have different categories like Appetizers, Soft drinks, O<br>Bread & Butter                                                                                                    | Cocktails, Main Course? If yes, list them below.                                                                              |                      |
|                                                       | Would you like to add more categories? My Menu doesn't have categories!                                                                                                    | ADD                                                                                                    |                      |
|                                                       | Step 3: Add dishes<br>Great job, rockstar! We are almost there. One final step and you will be<br>quantity if you have one. List the price and you are good to go!<br>You can re-order the categories and dishes as you please. | ready to go. Add the dishes inside the categories (if defined) and a description or                                           |                      |
| oo many guests in house?<br>Pause online reservations | Bread & Butter                                                                                                    | =                                                                                                    |                      |

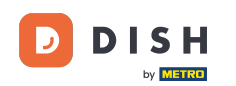

Ð

In Aggiungi piatti aggiungi piatti al nuovo menu. Inserisci le seguenti informazioni: nome del piatto, descrizione del piatto, dieta, quantità e prezzo.

| DISH RESERVATION                                      |                                                                                                    | HD*Tutorial   실물 🗸 🕞                        |
|-------------------------------------------------------|----------------------------------------------------------------------------------------------------|---------------------------------------------|
| E Reservations                                        | Give it a title:     Breakfast Menu       Available from:     08 : 00       am     am                                                                                                    |                                             |
| 🐣 Guests                                              | Step 2: Define categories                                                                                                    |                                             |
| Seedback                                              | Does your menu have different categories like Appetizers, Soft drinks, Cocktails, Main Course? If yes, list them below.                                                                                                    |                                             |
| 🗠 Reports                                             | Bread & Butter                                                                                                    |                                             |
| 🌣 Settings 👻                                          |                                                                                                    |                                             |
| ⑦ Help                                                | Would you like to add more categories?  My Menu doesn't have categories!                                                                                                    |                                             |
|                                                       | Step 3: Add dishes<br>Great Job, rockstar! We are almost there. One final step and you will be ready to go. Add the dishes inside the categories (if defined) and a description or<br>quantity if you have one. List the price and you are good to go!<br>You can re-order the categories and dishes as you please. |                                             |
|                                                       | Bread & Butter                                                                                                    |                                             |
|                                                       | Bread with Marmalade Toastes bread with marmalade. Vegan, Vegetarian 🔹 2 7,40 💼 🛧 🕹                                                                                                    |                                             |
|                                                       | Would you like to add more dishes?                                                                                                    |                                             |
|                                                       | SAVE                                                                                                    |                                             |
| oo many guests in house?<br>Pause online reservations | Designed by Hospitality Digital GmbH. All rights reserved.                                                                                                    | FAQ   Terms of use   Imprint   Data Privacy |

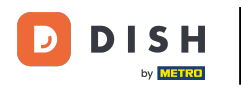

## Per pubblicare il tuo nuovo menù, clicca su SALVA.

| <b>DISH</b> RESERVATION   |                                                                                                    | HD*Tutorial   퀵불 🗸 🕞                        |
|---------------------------|----------------------------------------------------------------------------------------------------|---------------------------------------------|
| E Reservations            | Give it a title:     Breakfast Menu       Available from:     08 : 00       am     am                                                                                                    |                                             |
| 🐣 Guests                  | Step 2: Define categories                                                                                                    |                                             |
| edback                    | Does your menu have different categories like Appetizers, Soft drinks, Cocktails, Main Course? If yes, list them below.                                                                                                    |                                             |
| 🗠 Reports                 | Bread & Butter                                                                                                    |                                             |
| 🏟 Settings 🚽              |                                                                                                    |                                             |
| ⑦ Help                    | Would you like to add more categories? ADD My Menu doesn't have categories!                                                                                                    |                                             |
|                           | Step 3: Add dishes<br>Great job, rockstar! We are almost there. One final step and you will be ready to go. Add the dishes inside the categories (if defined) and a description or<br>quantity if you have one. List the price and you are good to go!<br>You can re-order the categories and dishes as you please. |                                             |
|                           | Bread & Butter                                                                                                    |                                             |
|                           | Bread with Marmalade Toastes bread with marmalade. Vegan, Vegetarian 🔹 🛛 2 7,40 💼 🛧 🕹                                                                                                    |                                             |
|                           | Would you like to add more dishes?                                                                                                    |                                             |
| Too many guests in house? | SAVE                                                                                                    |                                             |
| Pause online reservations | Designed by Hospitality Digital GmbH. All rights reserved.                                                                                                    | FAQ   Terms of use   Imprint   Data Privacy |

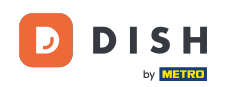

Puoi sempre decidere di impostare il menu attivo o inattivo, il che si traduce nel mostrarli all'ospite o meno. Per farlo, usa semplicemente lo slider del menu.

| ISH RESERVATION                                                                         |                                                                                                    |       |
|-----------------------------------------------------------------------------------------|----------------------------------------------------------------------------------------------------|-------|
| Reservations                                                                            | This menu is currently active                                                                                |       |
| ₩ Menu<br>ஃ Guests                                                                      | DAILY MENU                                                                                                   |       |
| <ul> <li>⊕ Feedback</li> <li>唑 Reports</li> <li>✿ Settings ▼</li> <li>⑦ Help</li> </ul> | Daily Menu<br>Available on Monday, Tuesday, Wednesday, Thursday, Friday<br>Salads<br>Green Salad 🕕 🖉 😤 1     | €8.40 |
|                                                                                         | This menu is currently inactive                                                                              |       |
|                                                                                         |                                                                                                    |       |
|                                                                                         | Breakfast Menu<br>Available from 08:00 AM, until 10:30 AM<br>Bread & Butter<br>Bread with Marmalade () Ø ≌ 2 | €7.40 |
|                                                                                         | This menu is currently inactive                                                                              |       |
| o many guests in house?<br>use online reservations                                      | Designed by Hospitality Digital GmbH. All rights reserved.                                                   |       |

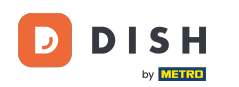

#### Ecco fatto. Hai completato il tutorial e ora sai come aggiungere un menu orario.

| DISH RESERVATION                                       |                                                                                                    |            |
|--------------------------------------------------------|----------------------------------------------------------------------------------------------------|------------|
| E Reservations                                         | This menu is currently active                                                                                                    |            |
| ۳ <b>۹</b> Menu                                        |                                                                                                    |            |
| 🐣 Guests                                               |                                                                                                    |            |
| 🕲 Feedback                                             | Daily Menu                                                                                                    |            |
| l≌ Reports                                             | Salads                                                                                                    | £9.40      |
| 🗢 Settings 👻                                           | Green salad The Kongel Congel Congel | €8.40      |
| () Help                                                | l                                                                                                    |            |
|                                                        | This menu is currently inactive                                                                                                    |            |
|                                                        |                                                                                                    |            |
|                                                        |                                                                                                    |            |
|                                                        | Breakfast Menu                                                                                                    | <b>(2)</b> |
|                                                        | Available from 08:00 AM, until 10:30 AM<br>Bread & Butter                                                                                                    |            |
|                                                        | Bread with Marmalade 🕕 🖉 🦉 🛛 2                                                                                                    | €7.40      |
|                                                        |                                                                                                    |            |
|                                                        | This menu is currently inactive                                                                                                    |            |
|                                                        |                                                                                                    |            |
| Too many guests in house?<br>Pause online reservations | Designed by Hospitality Digital GmbH.All rights reserved.                                                                                                    |            |

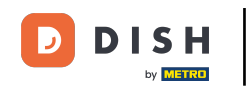

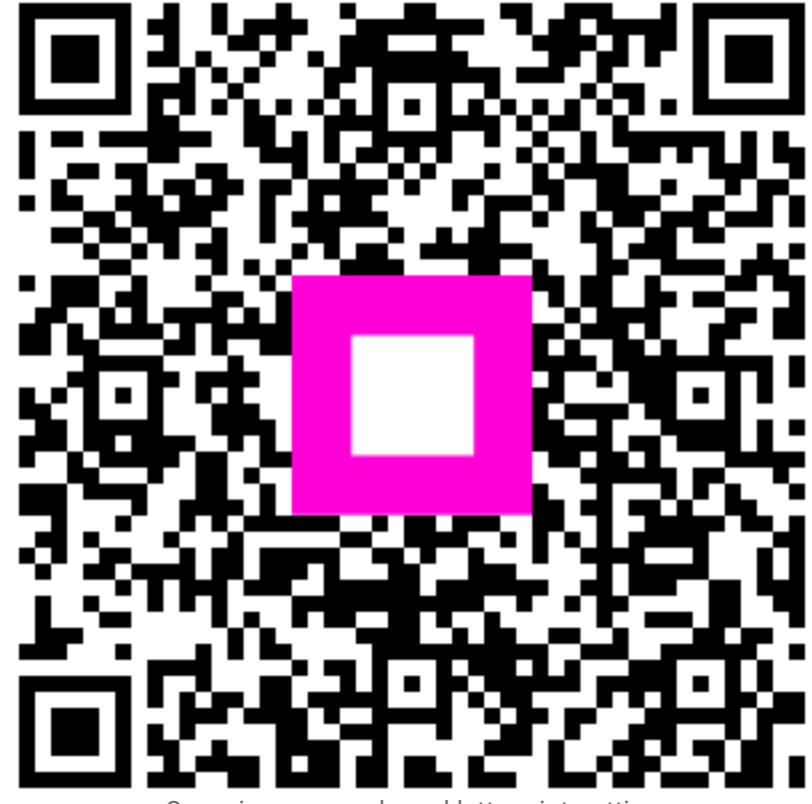

Scansiona per andare al lettore interattivo